# MVD Simple - Módulo Encuestas

Se detalla el procedimiento general para la gestión del módulo de encuestas y las diferentes funcionalidades con las que cuenta.

Para acceder al módulo, ingresar en el menú **Encuestas**. En la vista general se podrán visualizar las encuestas creadas dentro de la **etapa** asignada a cada una.

| Debates Ventas Compras  | Inventario Contabilidad Correo masivo                                             | Encuestas | Sitio web ( 🔘 | Soporte Mont | evideo CO 👻 🤇   | 9 🤊         | ,                    |                |                 |   |
|-------------------------|-----------------------------------------------------------------------------------|-----------|---------------|--------------|-----------------|-------------|----------------------|----------------|-----------------|---|
|                         | Encuestas                                                                         |           |               | Buscar       |                 |             |                      |                | e               | 2 |
| M MVD GESTIONA          | Crear                                                                             |           |               | ¥ Filtros →  | ≡ Agrupar por + | <b>★</b> Fa | voritos <del>-</del> |                |                 | 1 |
| Encuestas<br>Respuestas | Borrador                                                                          | +         | En proceso    | þ            | -               | F           | ↔                    | ↔              | >               |   |
|                         | Local Soriano<br>Diseño<br>Test<br>Compartir e invitar<br>Analizar respuestas (4) |           |               |              |                 |             | CERRADO (0)          | PERMANENTE (0) | AÑADIR NUEVA CO |   |

Imagen 1 – Menú Encuestas / Vista general

En la esquina superior derecha se muestran las opciones de **filtrado**, **agrupación** y **búsqueda**, así como las vistas disponibles (**Kanban** y **Lista**). También sobre el menú lateral izquierdo se presentan las opciones "**Encuestas**" o "**Respuestas**".

Las encuestas pueden moverse de estado en esta misma pantalla, arrastrándolas con el mouse hacia el que se desee. Por otro lado también será posible suprimir o cambiar el color de las encuestas desde esta pantalla:

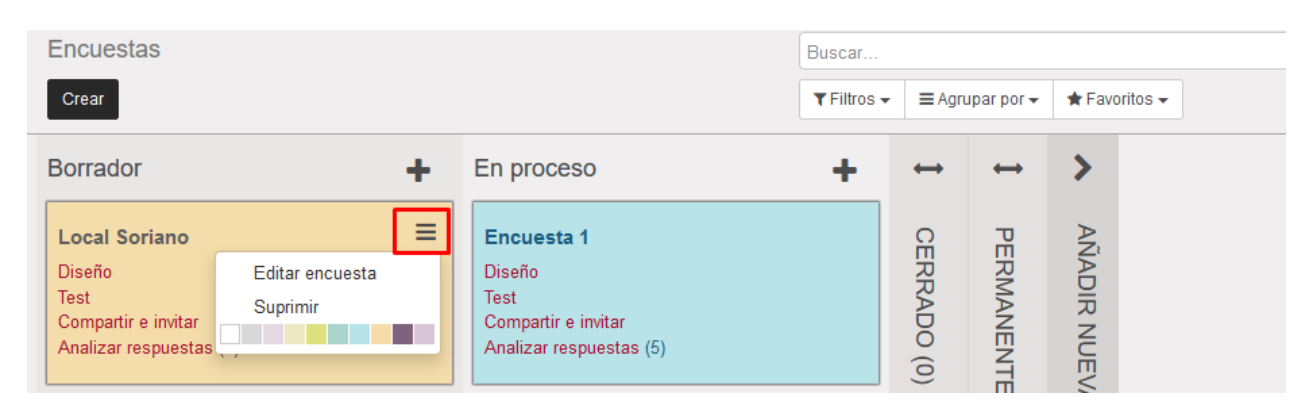

Imagen 2 – Menú Encuestas / Vista general

# Crear una Encuesta

Para iniciar una nueva encuesta pulsar "Crear".

| Encuestas     |            | Buscar      |     |                        |                   |          |
|---------------|------------|-------------|-----|------------------------|-------------------|----------|
| Crear         |            | ▼ Filtros → | ■Ag | rupar por <del>-</del> | 🖈 Favo            | oritos 🗸 |
| Borrador +    | En proceso |             | +   | $\leftrightarrow$      | $\leftrightarrow$ | >        |
| Local Soriano |            |             |     | CE                     | PE                | AÑ,      |

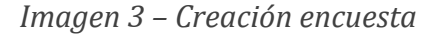

En la nueva ventana se deberá indicar el nombre de la encuesta.

| Encuestas / Nuevo<br>Guardar Descartar |          |                     |                    |
|----------------------------------------|----------|---------------------|--------------------|
| Diseñar encuesta                       |          | Borrador En proceso | Cerrado Permanente |
| Titulo                                 |          |                     | ☑ 0<br>Respuestas  |
| Encuesta 1                             |          |                     |                    |
| Editar páginas y preguntas             | Opciones |                     |                    |
| Título de la página                    |          | Preguntas           |                    |
| Añadir un elemento                     |          |                     |                    |

Imagen 4 – Creación de la encuesta

En la solapa **Opciones** se podrá indicar si se solicitará a los usuarios iniciar sesión para realizar la encuesta y si se podrá regresar a la página anterior.

| Titulo                                                                       | C | ♂ 0<br>Respuestas |
|------------------------------------------------------------------------------|---|-------------------|
| Encuesta 1                                                                   |   |                   |
| Editar páginas y preguntas Opciones                                          |   |                   |
| El usuario puede regresar a la página anterior<br>Se requiere iniciar sesión |   |                   |

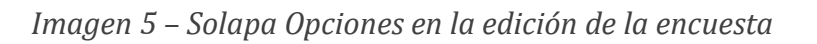

-

En la solapa **Editar páginas y preguntas** pulsar sobre **Añadir un elemento** para agregar páginas a la encuesta.

## Nota: Todas las encuestas deberán tener al menos una página.

En la nueva ventana indicar el nombre de la página a agregar. Pulsar nuevamente sobre **Añadir un elemento** para cargar preguntas sobre esta página.

| Crear: Páginas                         |                  |                       | × |
|----------------------------------------|------------------|-----------------------|---|
| Título de la página<br><b>Página 1</b> |                  |                       |   |
| Nombre de la pregunta                  | Tipo de pregunta | Respuesta obligatoria |   |
| Añadir un elemento                     |                  |                       |   |
|                                        |                  |                       |   |
|                                        |                  |                       |   |

Imagen 6 – Edición de una página de la encuesta

En la ventana de edición de preguntas cargar el nombre de la pregunta. A continuación se deberá seleccionar el **Tipo de pregunta** a cargar y se contará debajo con configuraciones específicas para cada tipo, en las solapas "**Respuestas**" y "**Opciones**".

Nota: El cuadro ubicado a la derecha de la elección del tipo de pregunta mostrará el formato en el cual se visualizará cada tipo, a modo de referencia.

| Crear: Preguntas                                                                                                    | ж |
|----------------------------------------------------------------------------------------------------|---|
| Nombre de la pregunta Pregunta A                                                                                                    |   |
| Tipo de pregunta       O Cuadro de texto varias líneas <ul> <li>Única línea de texto</li> <li>Valor numérico</li> <li>Fecha y hora</li> <li>Elección múltiple: sólo una respuesta</li> <li>Elección múltiple: permitidas respuestas múltiples</li> <li>Matriz</li> </ul> |   |
| Respuestas Opciones                                                                                                    |   |

Imagen 7 – Edición de preguntas para una página de la encuesta

Luego de cargar la información referente a la pregunta pulsar **Guardar y Cerrar** para volver a la edición de la página o **Guardar y Nuevo** para agregar una nueva pregunta.

Una ver se finalice la carga de preguntas, pulsar **Guardar y Cerrar** para volver a la edición de la encuesta o **Guardar y Nuevo** para agregar una nueva página.

| Crear: Páginas                   |                                       |                       | ж |
|----------------------------------|---------------------------------------|-----------------------|---|
| Título de la página              |                                       |                       |   |
| Página 1                         |                                       |                       |   |
| Nombre de la pregunta            | Tipo de pregunta                      | Respuesta obligatoria |   |
| Pregunta A                       | Elección múltiple: sólo una respuesta |                       | Û |
| Pregunta B                       | Cuadro de texto varias líneas         |                       | Î |
| Añadir un elemento               |                                       |                       |   |
|                                  |                                       |                       |   |
|                                  |                                       |                       |   |
|                                  |                                       |                       |   |
|                                  |                                       |                       |   |
| Guardar & Cerrar Guardar y Nuevo | Descartar                             |                       |   |

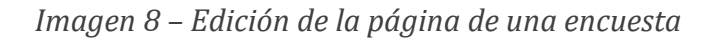

Nuevamente en la pantalla general de la edición de la encuesta pulsar sobre **Diseñar encuesta** si se desea personalizar el entorno gráfico de la misma.

| escartar                                |       |                           |            |         |           |
|-----------------------------------------|-------|---------------------------|------------|---------|-----------|
| esta                                    |       | Borrador                  | En proceso | Cerrado | Perman    |
|                                         |       |                           |            |         | espuestas |
| esta 1                                  |       |                           |            |         |           |
|                                         |       |                           |            |         |           |
| ginas y preguntas Opcie                 | iones |                           |            |         |           |
| ginas y preguntas Opcir<br>de la página | iones | Preguntas                 |            |         |           |
| ginas y preguntas Opcie<br>de la página | iones | Preguntas<br>(2 registros | )          |         |           |

Imagen 9 – Edición general de una encuesta / Botón Diseñar encuesta

MONTEVIDE0COMM .

Se abrirá la página del sitio web asociada a la misma que será editable como cualquier otra página de la web. Sobre la derecha se podrá volver a la edición general de la encuesta y pulsando sobre "**Iniciar encuesta**" se podrá visualizar el formato que visualizarán los usuarios que realicen la misma.

| ₩WEBSITE - |        |          |        |          |                |            | • 0       | Nuevo        | 🖋 Editar |
|------------|--------|----------|--------|----------|----------------|------------|-----------|--------------|----------|
| ZHOE       | Inicio | Tienda   | About  | Contacto | 🍞 Mi carrito 🚺 | Soporte Mo | ontevideo | COMM -       |          |
|            |        |          |        |          |                | Γ          | Regres    | sar a la enc | cuesta   |
|            |        |          |        |          |                |            |           |              |          |
|            | VOL    | /ER A LA | EDICIO | ON GENEF | RAL DE LA ENC  | UESTA ◄    |           |              |          |
| Encuesta I |        |          |        | EDITAR   | LA PÁGINA DE   | LA ECUES   | та 🔸      |              |          |
|            |        |          |        |          |                |            |           |              |          |

Imagen 10 –Diseñar encuesta

Las páginas de la encuesta también podrán editarse con el editor del sitio web.

| NEBSITE +                       |             |        |       |          | Editar                                     |
|---------------------------------|-------------|--------|-------|----------|--------------------------------------------|
| ZHOE                            | Inicio      | Tienda | About | Contacto | 📻 Mi carrito 💶 📔 Soporte Montevideo COMM 🗸 |
|                                 |             |        |       |          | Regresar a la encuesta                     |
| Página 1                        |             |        |       |          | Página 1 de 1                              |
| Pregunta A                      |             |        |       |          |                                            |
| O Opción 1                      |             |        |       |          |                                            |
| O Opción 2                      |             |        |       |          |                                            |
| O Opción 3                      |             |        |       |          |                                            |
| ○ Si otra, por favor, precisar: |             |        |       |          |                                            |
| Pregunta B *                    |             |        |       |          |                                            |
|                                 |             |        |       |          |                                            |
|                                 | Enviar enci | uesta  |       |          | li.                                        |

Imagen 11 –Diseñar encuesta / Páginas de la encuesta

## Estados de la encuesta

La encuesta puede cambiarse de estado desde el panel principal, simplemente arrastrando la misma:

| Encuestas                                                                         |                                                                                | Buscar        |                |                      |   |
|-----------------------------------------------------------------------------------|--------------------------------------------------------------------------------|---------------|----------------|----------------------|---|
| Crear                                                                             |                                                                                | ▼ Filtros - = | Agrupar por 👻  | ★ Favoritos -        | = |
| Borrador                                                                          | + En proceso                                                                   | + +           | • ••           | >                    |   |
| Local Soriano<br>Diseño<br>Test<br>Compartir e invitar<br>Analizar respuestas (4) | Encuesta 1<br>Diseño<br>Test<br>Compartir e invitar<br>Analizar respuestas (5) | CERRADO (0)   | PERMANENTE (0) | AÑADIR NUEVA COLUMNA |   |

Imagen 12 – Cambio de estado de una encuesta desde el panel principal

Otra opción es realizar el cambio directamente en la edición de la encuesta, pulsando el que se desee:

|                 |                   | Acción 🗸                                   |                |                 | 2/2 <                  |
|-----------------|-------------------|--------------------------------------------|----------------|-----------------|------------------------|
| Probar encuesta | Imprimir encuesta | Compartir e invitar por correo electrónico | Ver resultados | Borrador En pro | ceso Cerrado Permanent |
| Encuest         | a 1               |                                            |                | S<br>Re:        | spuestas               |
| Editar páginas  | y preguntas Opc   | iones                                      |                |                 |                        |
| Título de la p  | página            |                                            | Preguntas      |                 |                        |
| DC 1 A          |                   |                                            | (2 registres)  |                 |                        |

Imagen 13 – Cambio de estado de una encuesta desde la pantalla de edición

## Gestión de la encuesta

Una vez creada la encuesta, accediendo a la misma se contará con opciones como "**Probar** encuesta", "Imprimir" o "**Compartir**". Pulsando sobre Acción también podremos eliminarla, duplicarla, acceder a la vista de páginas o preguntas y limpiar las respuestas ingresadas en las pruebas.

| Encuestas / Encuestas / Encues | cuesta 1        |                                                                            |            |                    |                        | Acción 🗸                                                                            |              |        |
|----------------------------------------------------------------------------------------------------|-----------------|----------------------------------------------------------------------------|------------|--------------------|------------------------|-------------------------------------------------------------------------------------|--------------|--------|
| Diseñar encuesta                                                                                                    | Probar encuesta | obar encuesta Imprimir encuesta Compartir e invitar por correo electrónico |            |                    | por correo electrónico | Suprimir<br>Duplicar<br>Páginas<br>Preguntas<br>Limpiar las respuestas de los tests |              | Borreo |
|                                                                                                    |                 |                                                                            | Encuesta 1 |                    | 0 Respuestas           |                                                                                     |              |        |
|                                                                                                    |                 |                                                                            | Editar p   | áginas y preguntas | Opciones               |                                                                                     |              |        |
|                                                                                                    |                 |                                                                            | Título d   | le la página       |                        | P                                                                                   | reguntas     |        |
|                                                                                                    |                 |                                                                            | Página     | 11                 |                        | (2                                                                                  | 2 registros) | )      |

Imagen 14 – Gestión de la encuesta

#### Probar encuesta

Permite completar la encuesta para balizar la experiencia del usuario. Las respuestas que se carguen desde esta opción podrán eliminarse desde **Acción > Limpiar respuestas de los tests**.

#### Imprimir encuesta

Muestra la encuesta modo de listado para que se pueda imprimir si se desea.

#### Compartir e invitar por correo electrónico

Desde aquí se puede obtener el enlace para compartir la encuesta o bien el código HTML para asociar la misma a un botón. Se deberá elegir siempre la primera opción para compartir la encuesta. Si se desea compartir de forma masiva, el link podría cargarse en una campaña de mailing de la empresa para que los clientes puedan completar la encuesta.

| Odoo                                                                                                    |                                                                                                    | × |
|----------------------------------------------------------------------------------------------------|----------------------------------------------------------------------------------------------------|---|
| Planificación<br>Opciones de<br>compartición                                                                                      | Encuesta 1 Compartir en enlace web público a su audiencia. Enviar por correo electrónico el enlace web público a su audiencia. Enviar una invitación privada a su audiencia (sólo una respuesta por destinatario e invitación).                                                    |   |
| Puede compartir en enla<br>siempre que quieran con<br>Copiar, pegar y compart                                                     | ace público web de la encuesta y/o enviar invitaciones privadas a su audiencia. La gente puede contestar una vez por invitación, y<br>n el enlace público (en este caso, la opción "Iniciar sesión requerido" debe estar inactivo).<br>ir el enlace a continuación a su audiencia. |   |
| https://demo-simple4.t                                                                                                    | est10.m.uy/survey/start/encuesta-1-2                                                                                                    |   |
| Copie y pegue el código                                                                                                    | o HTML a continuación para añadir este enlace web a cualquier página.                                                                                                    |   |
| <a href="https://demo-&lt;/td&gt;&lt;td&gt;simple4.test10.m.uy/survey/start/encuesta-1-2">Pulse aquí para iniciar la encuesta</a> |                                                                                                    |   |
|                                                                                                    |                                                                                                    |   |
|                                                                                                    |                                                                                                    |   |

Imagen 15 – Compartir la encuesta

## Gestionar las respuestas de la encuesta

Desde la página general de edición de la encuesta se podrá también "Ver resultados" para acceder a un reporte de las respuestas obtenidas. También pulsando sobre "Respuestas" se podrá acceder a las respuestas en concreto de cada usuario.

| Encuestas / Encuestas / Encues | cuesta 1        |          |          |                       |                       | Acción 🗸       |               |                  |          |
|----------------------------------------------------------------------------------------------------|-----------------|----------|----------|-----------------------|-----------------------|----------------|---------------|------------------|----------|
| Diseñar encuesta                                                                                                    | Probar encuesta | Imprimir | encuesta | Compartir e invitar p | or correo electrónico | Ver resultados |               |                  | Borrador |
|                                                                                                    |                 |          | Encu     | esta 1                |                       |                |               | A     Respuestas |          |
|                                                                                                    |                 |          | Editar p | áginas y preguntas    | Opciones              |                |               |                  |          |
|                                                                                                    |                 |          | Título d | le la página          |                       |                | Preguntas     |                  |          |
|                                                                                                    |                 |          | Página   | 1                     |                       |                | (2 registros) |                  |          |

Imagen 16 – Gestión de la encuesta / Respuestas

### Ver resultados

Esta opción nos mostrará los resultados en forma de gráfica siempre que el tipo de pregunta lo permita (por ejemplo, si es múltiple opción). Se indicará además para cada pregunta cuantos usuarios dieron respuesta y cuántos la omitieron (esto solo es posible si la pregunta no es indicada como obligatoria).

| I            | Encuesta 1                                                                    | <u>.u.</u>                   |
|--------------|-------------------------------------------------------------------------------|------------------------------|
| ▼ Filtros    | s                                                                             |                              |
| Todas las    | s encuentras Encuestas finalizadas                                            |                              |
| Pági         | ina 1                                                                         |                              |
| Pregunt      | ta Pregunta A Elección múltiple: sólo una respuesta<br>ico de sectores EFecha | 4 Contestadas 0 Omitida      |
|              |                                                                               | Opción 1 Opción 2 😑 Opción 3 |
|              |                                                                               |                              |
| Pregunt<br># | ta Pregunta B<br>Respuestas del usuario                                       | 4 Contestadas 0 Omitida      |
| 1            | Esto es una respuesta 1                                                       |                              |
| 2            | Esto es una respuesta 2                                                       |                              |

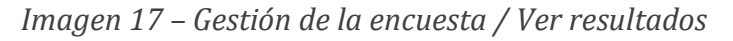

#### Respuestas

En esta vista podremos obtener un listado de las respuestas cargadas. La columna **Empresa** se completará con los datos del usuario en caso de que haya iniciado sesión para completar la encuesta.

| Encuestas / Encuesta 1 / F | Respuestas          |              | Flanificación Encuesta 1         Completada x         Buscar           Y Filtos -         El Agupar por -         # Favortos -         1.5 // |             |                |            |  |
|----------------------------|---------------------|--------------|----------------------------------------------------------------------------------------------------|-------------|----------------|------------|--|
| Planificación              | Fecha de Creación   | Fecha límite | Empresa                                                                                                    | Email       | Tipo respuesta | Estado     |  |
| Encuesta 1                 | 22/12/2020 13:34:37 |              | Soporte Montevideo COMM                                                                                                    |             | Manualmente    | Completada |  |
| Encuesta 1                 | 22/12/2020 13:35:03 |              | Soporte Montevideo COMM                                                                                                    | Manualmente | Completada     |            |  |
| Encuesta 1                 | 22/12/2020 13:35:19 |              | Soporte Montevideo COMM                                                                                                    |             | Manualmente    | Completada |  |
| Encuesta 1                 | 22/12/2020 13:35:35 |              | Soporte Montevideo COMM                                                                                                    |             | Manualmente    | Completada |  |
| Encuesta 1                 | 22/12/2020 13:45:23 |              |                                                                                                    |             | Manualmente    | Completada |  |

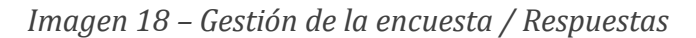

Permitirá visualizar a su vez fecha y hora en que se completó la encuesta. Pulsando sobre cualquiera de las líneas se podrá validar el detalle de cada respuesta y a su vez seleccionando alguna de las preguntas se podrá visualizar la respuesta brindada en cada caso.

| Planificación<br>Fecha de Creacio<br>Tipo respuesta | Encuesta 1<br>ón 22/12/2020<br>Manualmen | l<br>) 13:35:19<br>nte | Fecha límite<br>Empresa<br>Email | Soporte Montevideo COMM |
|-----------------------------------------------------|------------------------------------------|------------------------|----------------------------------|-------------------------|
| Página                                              | Pregunta                                 | Tipo respuesta         | Omitida                          | Fecha de Creación       |
| Página 1                                            | Pregunta A                               | Sugerencia             |                                  | 22/12/2020 13:35:31     |
| Página 1                                            | Página 1 Pregunta B                      |                        |                                  | 22/12/2020 13:35:31     |
|                                                     |                                          |                        |                                  |                         |

Imagen 19 – Gestión de la encuesta / Detalle de las respuestas